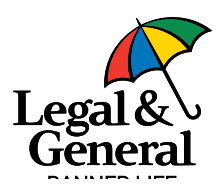

# **Advisor Guide**

Easy steps to faster decisions using our Partner Dashboard.

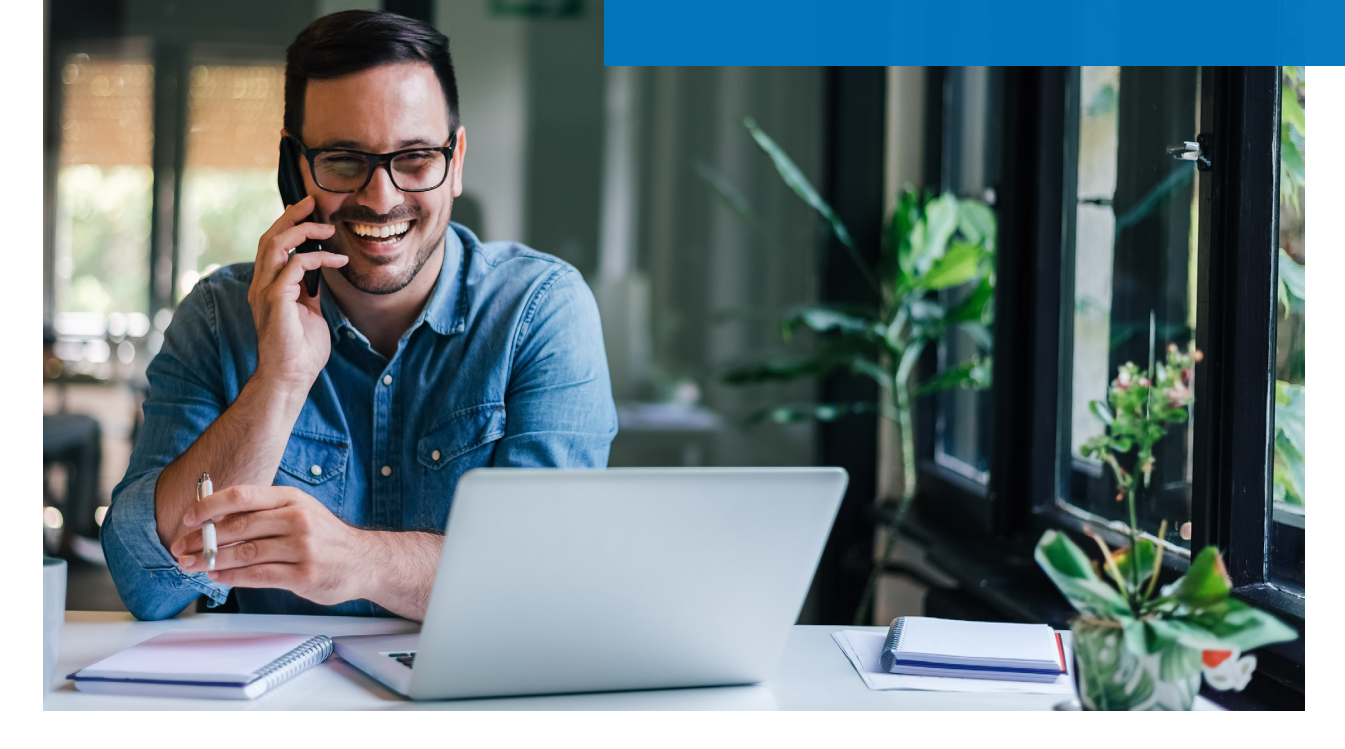

# Welcome to a faster application and underwriting process

#### Made for the next generation of customers

When you drop a ticket to Legal & General America's digital application and automated underwriting platform, eligible customers may be approved without the need for an exam or APS. Underwriting evidence is collected digitally, in real-time during the application process.

#### What the new platform offers:

- Gives clients an easy-to-complete digital application
- Collects relevant information with reflexive questions
- Reduces the need for exams for eligible applicants
- Quickly obtains requirements and makes decisions in real-time
- Keeps you and your clients informed and offers self-service options
- Reduces cycle time even if lab-free underwriting is not available

#### In this guide

We've developed an easy-to-follow visual guide to help you quickly navigate our new digital platform — from dropping a ticket to policy issuance to follow-up. You'll see agent- and client-facing scenarios, as well as tips along the way.

We're making it easier, faster and better than ever. That's our promise to you.

# How the process works

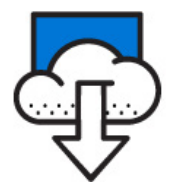

Drop a ticket using the Partner Dashboard

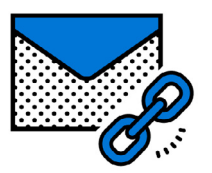

Client is emailed and/or texted an online application link

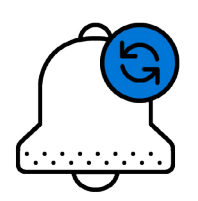

Reflexive application questions integrated with data collection for real-time decision

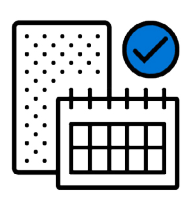

The application is signed electronically, and an exam will be scheduled if needed

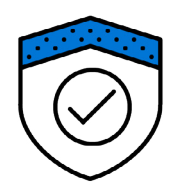

If eligible, the policy will be approved and issued without an exam or APS

# How to drop a ticket using our Partner Dashboard

### Tips for dropping a ticket on Partner Dashboard

You'll notice on the drop ticket screens that **required info** is highlighted in blue.

#### **Broker Info Tab**

Broker Name = Joe Broker Split Percent = 100 SSN/Tax ID = Your corporate 9-digit TIN Broker Number = XYZ0000 (Example) Case Manager Name = New Business Case Manager Email = newbusiness@business.com

### Tips for preventing issues:

- Agent must be licensed and appointed in the applicant's state to submit ticket
- Broker Tax ID must be provided if unknown, use 0000000
- Use the green 'Next' button to progress from tab to tab
- Refer to Eligibility Criteria to ensure your client is eligible for digital application

After submitting the ticket, a policy number\* should be assigned to the client within a few minutes. If one does not appear and the ticket remains in Submitted or In Progress status, it is likely that there is an error in the information provided, and a new ticket will need to be submitted.

\*Policies using the new digital application begin with 50000XXXX.

#### Tips for dropping a ticket on Partner Dashboard (cont.)

Visit www.lgamerica.com/advisor and click 'Manage my business' to log in to the Partner Dashboard

- 1. Select My Business folder on left side of screen
- 2. Select New Ticket to open up the ticket
- 3. Progress through Input Tabs using green Next button

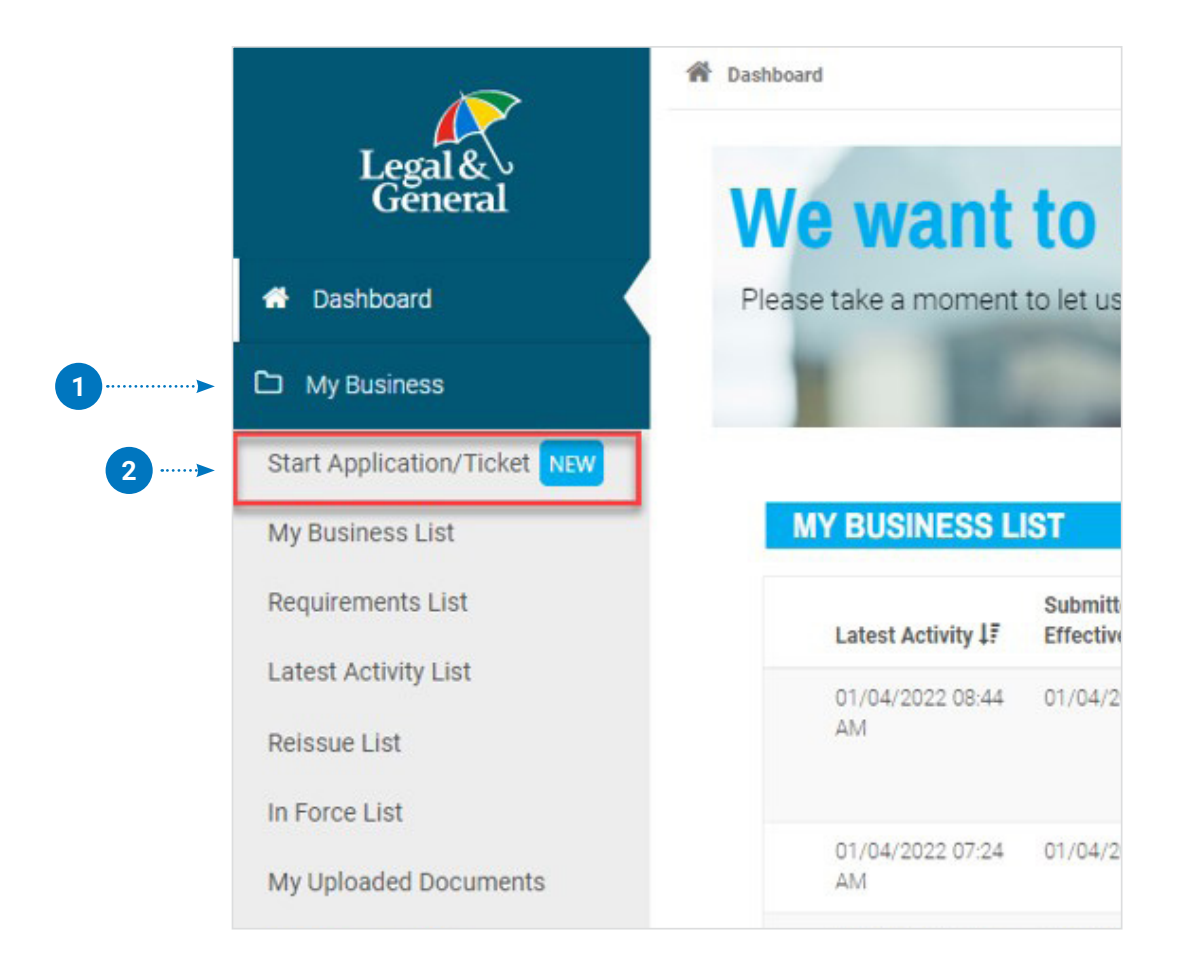

#### **BROKER INFO tab**

#### Enter:

Broker Name = Joe Broker Split Percent = 100

SSN/Tax ID = Your corporate 9-digit TIN Primary Advisor Code = XYZ0000 (Example)

| ← → C                      | https://ho | rizon-qa3.lgamerica.com/application/page/a123 | 2eac-6a22-40ed-a040-c5864666673a      |                                             | τô | £≣   | (H | ۲ |  |
|----------------------------|------------|-----------------------------------------------|---------------------------------------|---------------------------------------------|----|------|----|---|--|
| Legal &<br>General         |            |                                               |                                       |                                             |    | Canc | el |   |  |
| Application<br>Information | ^          | ,<br>,                                        | duio ar Informatio                    |                                             |    |      |    |   |  |
| Advisor Informa            | ation      | F                                             | avisor informatio                     | n                                           |    |      |    |   |  |
| Additional Inform          | mation     | (i) In order to proceed with                  | n this application, advisor m         | ust provide either the                      |    |      |    |   |  |
| Client Informatio          | on         | advisor code or the NP                        | N and must be licensed in b           | oth the insured's and the                   |    |      |    |   |  |
| Product Informa            | stion      | policy owner's state (ii                      | they are unreferit).                  |                                             |    |      |    |   |  |
| Advisor Attestat           | tion       |                                               |                                       |                                             |    |      |    |   |  |
| Continue Applic            | ation      |                                               |                                       |                                             |    |      |    |   |  |
| Your Policy                | ~          | GA Code G.<br>D2C0000 B.                      | A Name<br>ANNER LIFE INSURANCE COMPAN | Communication Email @<br>Y No email on file |    |      |    |   |  |
| About You                  | ~          |                                               |                                       |                                             |    |      |    |   |  |
| Uselth Ustern              |            | Please enter the below information            | on for each advisor.                  |                                             |    |      |    |   |  |
| Health History             | ~          | Primary Advisor Code 🔞                        | NPN 🚱                                 | SSN/TID                                     |    |      |    |   |  |
|                            |            | D2C0000 Q                                     | 9,                                    | xxx-xx-5212                                 |    |      |    |   |  |
|                            |            | First Name                                    | Last Name                             | Split %                                     |    |      |    |   |  |
|                            |            |                                               | BANNER LIFE INSURANCE CI              | 100.00%                                     |    |      |    |   |  |

#### **CLIENT INFO tab**

Agent should complete all applicable boxes on the CLIENT INFO tab.

| Application<br>Information<br>Advisor Informat<br>Client Informat<br>Product Informat<br>Advisor Attesta | ation<br>ion<br>ation | Personal in<br>SSN is m | Client Information of client is mandatory<br>andatory to complete the ID verit<br>application. | to get instant decision and<br>ication and complete the | Please<br>all infor | ensure<br>rmation, |              |
|----------------------------------------------------------------------------------------------------|-----------------------|-------------------------|------------------------------------------------------------------------------------------------|---------------------------------------------------------|---------------------|--------------------|--------------|
| Continue Applic                                                                                          | ation                 | Please enter any missi  | ng information below:                                                                          |                                                         | includir            | ng name,           |              |
| Your Policy                                                                                              | ~                     | Namo                    |                                                                                                |                                                         | DOB an              | d email, i         | s            |
| About You                                                                                                | ~                     | Name                    |                                                                                                |                                                         | accurat             | te. Applic         | ant          |
| Health History                                                                                           | ~                     | Darcy                   | Middle Name (optional                                                                          | Burge                                                   | will be a           | asked to           |              |
|                                                                                                    |                       | Gender                  | Date of Birth                                                                                  | Last 4 digits of SSN 👔                                  | verify in           | nformatic          | on I<br>nlir |
|                                                                                                    |                       | Female                  | <ul><li>✓ 01/04/1996</li></ul>                                                                 | 7006                                                    | applica             | tion, and          | da           |
|                                                                                                    |                       | Address                 |                                                                                                |                                                         | must m              | atch info          |              |
|                                                                                                    |                       | 123, address            |                                                                                                |                                                         | keyed i             | n nere.            |              |
|                                                                                                    |                       | City                    | State @                                                                                        | Zipoodo                                                 |                     |                    |              |
|                                                                                                    |                       | Oity                    | State                                                                                          | Zipcode                                                 |                     |                    |              |

#### **PRODUCT INFO tab**

On the PRODUCT INFO tab, all applicable information (boxes) should be filled in.

|                        | Advisor Information                                                               | [                                     | Product Informati                           | on                                           |                                                                                  |
|------------------------|-----------------------------------------------------------------------------------|---------------------------------------|---------------------------------------------|----------------------------------------------|----------------------------------------------------------------------------------|
|                        | Product Information<br>Advisor Attestation<br>Continue Application<br>Your Policy | Product<br>10 Years ~                 | Purpose of Insurance Personal  Table Ration | Coverage Amount \$ 100,000 Billing Frequency |                                                                                  |
|                        | About You V<br>Health History V                                                   | Preferred ~                           | -Select-                                    | Monthly                                      |                                                                                  |
| Note: Tem<br>Insurance | nporary<br>will                                                                   | Child Rider                           | 15 years                                    | 20 years                                     | Note: Child Rider and<br>Waiver of Premium<br>not yet available.<br>Coming soon! |
| derault to             |                                                                                   | Waiver of Premium<br>Add Coverage  No | t Interested                                |                                              |                                                                                  |

### **APPLICATION METHOD tab**

If the policy is eligible for the digital application, you may be presented the following options:

Apply Online to send an link to the applicant

or

**Apply by Phone with Link** to send the online link and set up a phone interview (if the applicant completes the online application before the phone interview, the phone interview will be canceled)

|                          | 葡 Dashboard / My Business / My Business List / Application Method                                               |                                                           |
|--------------------------|----------------------------------------------------------------------------------------------------|-----------------------------------------------------------|
| Legal &<br>General       | APPLICATION METHOD                                                                                              |                                                           |
| A Dashboard              | Risk Evaluation     \$ Quote Calculator                                                                         | ✓ Previous ± Save/Update                                  |
| C My Business            |                                                                                                    |                                                           |
| New Ticket               | Broker Info O Client Info O Product Info O Application Method                                                   | Case Details                                              |
| My Business List         |                                                                                                    | 007 15                                                    |
| Requirements List        | Great news! This case is eligible for our online application.                                                   | OPTerm 15                                                 |
| Latest Activity List     | How would you like your client to apply?                                                                        | \$28.28                                                   |
| Reissue List             |                                                                                                    |                                                           |
| In Force List            | Apply Online     Apply by Phone with Link                                                                       | for \$200,000.00 of coverage<br>with a tentative class of |
| My Uploaded<br>Documents | If you select 'Apply by Phone with Link' your client will be<br>sent a link to complete the application online. | Preferred                                                 |
| Document Search          |                                                                                                    |                                                           |
| D Illustrations          | Interview Contact Date Interview Contact Time -                                                                 |                                                           |
| D Products               | Select a time                                                                                                   |                                                           |
| B Destans Information    | Set Contact Time To Now                                                                                         |                                                           |
| Partier mornation        | We'll do our best to call your client at the designated time and no more than two hours later.                  |                                                           |
| Commissions              | Remarks                                                                                                    |                                                           |
| Licensing                |                                                                                                    |                                                           |
| Forms                    | Paramedical Vendor                                                                                              |                                                           |
| Marketing and            | ¢                                                                                                    |                                                           |

If the policy is **not eligible for our digital application**, you will be prompted to schedule a phone interview in the traditional way using the screen shown below.

|                          | 🏶 Dashboard / My Business / My Business List / Application Method                              |                    |                                                           |
|--------------------------|------------------------------------------------------------------------------------------------|--------------------|-----------------------------------------------------------|
| Legal &<br>General       | APPLICATION METHOD                                                                             |                    |                                                           |
| 👚 Dashboard              | Back to Search Results                                                                         |                    |                                                           |
| 🗅 My Business            | Risk Evaluation     S Quote Calculator                                                         | < Previous         | Save/Update Delete Next                                   |
| New Ticket               | Broker Info 🕥 Client Info 🥥 Product Info 🥥                                                     | Application Method | Case Details                                              |
| My Business List         |                                                                                                |                    | OPTerm 15                                                 |
| Requirements List        | Interview Contact Date Interview Contact Time -                                                |                    |                                                           |
| Latest Activity List     | Select a time                                                                                  | \$                 | \$359.71<br>Ouarterly                                     |
| Reissue List             | We'll do our best to call your client at the designated time and no more than two hours later. |                    |                                                           |
| In Force List            | Remarks                                                                                        |                    | for \$100,000.00 of coverage<br>with a tentative class of |
| My Uploaded<br>Documents |                                                                                                |                    | Preferred                                                 |
| Document Search          | Paramedical Vendor                                                                             |                    |                                                           |
|                          | EXAMONE \$                                                                                     |                    |                                                           |
| D Products               |                                                                                                |                    |                                                           |

## APPLICATION METHOD tab (cont.)

| APPLICATION METHOD     Implementation   Implementation                                                                                                    |                          | 🕷 Dashboard / My Business / My Business List / Application Method                                               |                                        |
|----------------------------------------------------------------------------------------------------|--------------------------|----------------------------------------------------------------------------------------------------|----------------------------------------|
| I Dathboard   I Dathboard   I My Buarress   New Ticket   Broker Info I Client Info I Client Info I Client Info I Product Info I Product I Product Info I Product Info I Product I Product I Product I Product I Product I Product I Product I Product I Product I Product I Product I Product I Product I Product I Product I Product I Product I Product I Product I Product I Product I Info I Product I Product I Info I Product I Info I Product I                                                                                      | Legal &                  | APPLICATION METHOD                                                                                              |                                        |
| I Dashbard   I Dashbard   I My Business   New Ticket   My Business List   Requirements List   Latest Activity List   Resize List   In Force List   My Uploaded   Documents Baerch   I Instantons   I Instantons   I Instantons   I Instantons   I Instantons   I Instantons   I Instantons   I Locening   I Locening   I Locening   I Locening                                                                                                    | General                  | C Back to Search Results                                                                                        |                                        |
| In by Business   New Ticket   My Business List   Requirements List   Listet Activity List   Reissue List   In Force List   My Uploaded   Documents   Booter Information   Interview Contact Date   Interview Contact Date   Intervie                                                                                                    | f Dashboard              | Risk Evaluation     S Quote Calculator                                                                          | ✓ Previous ± Save/Update               |
| New Ticket Broker Info Client Info Client Info Client Info Client Info Product Info Application Method Case Data   My Business List Great news1 This case is eligible for our online application. \$2,82,82,83   Reisue List How would you like your client to apply? \$2,82,82,83   My Uploaded Apply to Phone with Link to apply to Phone with Link   My Uploaded If you select Apply to Phone with Link to apply to Phone with Link   My Uploaded If you select Apply to Phone with Link to apply Contact Time -   Preducts Interview Centact Data Interview Centact Data   Instrations Select a time c   Preducts Select a time c   Preducts Select a time c   Preducts Select a time c   Preducts Fermingions permetric   Interview Centact Data Interview Centact Time To Now Well do our best to call your client at the designated time and no more than two hours later.   Preducts Permetric Permetric   Interview Centact Time To Now Well do our best to call your client at the designated time and no more than two hours later.   Preducts Permetric   Interview Centact Time To Now Permetric   Permetric Permetric   Permetric Permetric                                                                                                    | 🗅 My Business            |                                                                                                    |                                        |
| My Business List   Requirements List   Latest Activity List   Reissue List   In Force List   My Uploaded   Documents   Documents   Documents   In Mastrations   Preducts   Preducts   Pertner Information   Set Contact Time To Now   Well do our best to call your client at the designated time and no more than two hours later.   Prenducts   Pertner Information   Pertner Information                                                                                                    | New Ticket               | Broker Info 🥥 Client Info 🥥 Product Info 🥥 Application Method                                                   | Case Details                           |
| Requirements List Great news/I this case is eligible for our online application.   Latest Activity List How would you like your client to apply?   Reissue List Image: Comparison of the paper with Link your client to apply?   In Force Lint Image: Comparison of the paper with Link your client with Link your client with the application online.   My Uploaded If your select Yaphy Up Phone with Link your client with Link your client with the select at time -   Documents Instantions   Instantions Interview Contast Date   Instantions Est Contact Time To Now   Well do our best to call your client at the designated time and no more than two hours later.   Portner Information Remarks   Incersing Interview Contast Unit At the designated time and no more than two hours later.   Portner Information Remarks   Incersing Parametical Weder                                                                                                    | My Business List         |                                                                                                    | OPTorm 15                              |
| Later Activity List How would you like your client to apply?<br>Rissue List In Force List Calls Calles Calles | Requirements List        | Great news! This case is eligible for our online application.                                                   | ¢20 20                                 |
| Reissue List   In Force List   My Uploaded   Documents   Documents Search     Instartations   Instartations   Instartations   Search Information   Commissions   Reissing   Licensing   Forms     Parametical Wender                                                                                                    | Latest Activity List     | How would you like your client to apply?                                                                        | ₽∠0.20<br>Monthly                      |
| In Force List     My Uploaded   Documents   Backet   Illustrations   Interview Contact Dats   Interview Contact Dats   Interview Contact Time To Now   Products   Reactions   Restrate Information   Veli do our best to call your client at the designated time and no more than two hours later.   Commissions   Rematis   Loensing   Portact   Forms                                                                                                    | Reissue List             | Apply Online                                                                                                    | for \$200.000.00 of coverage           |
| My Uploaded<br>Documents     If you select Apply by Phone with Link'your client will be<br>send a link to complete the application online.       Documents Search       Instritutions       Instritutions       Products       Set Contact Time To Now       Well do our best to call your client at the designated time and no more than two hours later.       Commissions       Iccensing       Iccensing       Parametical Winder                                                                                                    | In Force List            |                                                                                                    | with a tentative class of<br>Proferred |
| Document Search         Instrations         Instrations         Products         Poducts         Set Contact Time To Now         Set Contact Time To Now         Vertiner Information         Commissions         Istension         Licensing         Forms                                                                                                    | My Uploaded<br>Documents | If you select 'Apply by Phone with Link' your client will be<br>sent a link to complete the application online. | i tolonoù                              |
| Description   Products   Products   Portices Information   Commissions   Remarks   Licensing   Performs    Paramedical Wender                                                                                                    | Document Search          |                                                                                                    |                                        |
| Products       Select a time         Partner Information       Set Contact Time To Now         Well do our best to call your client at the designated time and no more than two hours later.         Commissions       Remarks         Licensing       Image: Commission of the commission of the c                                                                                                    | Illustrations            | Interview Contact Date Interview Contact Time -                                                                 |                                        |
|                                                                                                    | Products                 | Select a time 🗘                                                                                                 |                                        |
| We'll do our best to call your client at the designated time and no more than two hours later. Commissions Commissions Commissions Parameted at Vandor Parameted at Vandor                                                                                                    | Partner Information      | Set Confact Time To Now                                                                                         |                                        |
| Commissions Remarks Dicensing Forms Paramedical Vendor                                                                                                    |                          | We'll do our best to call your client at the designated time and no more than two hours later.                  |                                        |
| Licensing     Forms     Paramedical Vendor                                                                                                    | Commissions              | Remarks                                                                                                    |                                        |
| Forms     Paramedical Vendor                                                                                                    | Licensing                |                                                                                                    |                                        |
| 4                                                                                                    | Forms                    | Paramedical Vendor                                                                                              |                                        |
| C Marketing and                                                                                                    | Marketing and            | 4                                                                                                    |                                        |
| Resources                                                                                                    | Resources                |                                                                                                    |                                        |

Please choose **EXAMONE** as the exam vendor.

## APPLICATION METHOD tab (cont.)

If the policy is eligible for the digital application, you'll have the option to send a link to your client.

| Legal &<br>General         | APPLICATION METHOD C Back to Search Results                                                            |                                            |
|----------------------------|----------------------------------------------------------------------------------------------------|--------------------------------------------|
| Dashboard                  | Risk Evaluation     S Quote Calculator                                                                 | ✓ Previous ± Save/Update                   |
| 🗅 My Business              | Broker Info O Client Info O Product Info O Application Method                                          | Case Details                               |
|                            |                                                                                                    |                                            |
| D Products                 | Great news! This case is eligible for our online application.                                          | OPTerm 15                                  |
| Partner Information        | How would you like your client to apply?                                                               | \$7.58<br>Monthly                          |
|                            | C Apply Online                                                                                         | for \$100,000.00 of coverage               |
| Licensing                  |                                                                                                    | with a tentative class of<br>PreferredPlus |
| Forms                      | Interview Contact Date Interview Contact Time -                                                        |                                            |
| PRT Forms                  | Select a time 🗘                                                                                        |                                            |
| Marketing and<br>Resources | We'll do our best to call your client at the designated time and no more than two hours later. Remarks |                                            |
| Persistency                |                                                                                                    |                                            |
| Customer Service           | Paramedical Vendor                                                                                     |                                            |
| C Admin Tools              |                                                                                                    |                                            |

If the policy is **not eligible for our digital application**, you will be prompted to schedule a phone interview in the traditional way as shown on the screen below.

|                          | Dashboard / My Business / My Business List / Application Method                                |                                                           |
|--------------------------|------------------------------------------------------------------------------------------------|-----------------------------------------------------------|
| Legal &<br>General       | APPLICATION METHOD                                                                             |                                                           |
| 🕈 Dashboard              | Back to Search Results                                                                         | Denvious 🛉 Suus Illedata 🏛 Dalata 🕽 Mar                   |
| 🗅 My Business            |                                                                                                |                                                           |
| New Ticket               | Broker Info 🥥 Client Info 🥥 Product Info 🥥                                                     | Application Method Case Details                           |
| My Business List         |                                                                                                | OBTorm 15                                                 |
| Requirements List        | Interview Contact Date Interview Contact Time -                                                |                                                           |
| Latest Activity List     | Select a time                                                                                  | € \$359.71                                                |
| Reissue List             | We'll do our best to call your client at the designated time and no more than two hours later. |                                                           |
| In Force List            | Remarks                                                                                        | for \$100,000.00 of coverage<br>with a tentative class of |
| My Uploaded<br>Documents |                                                                                                | Preferred                                                 |
| Document Search          | Paramedical Vendor                                                                             |                                                           |
| Illustrations            | EXAMONE \$                                                                                     |                                                           |
| Products                 |                                                                                                |                                                           |

#### CASE DETAILS tab

On the CASE DETAILS tab, check to ensure all the information entered (to this point) is accurate.

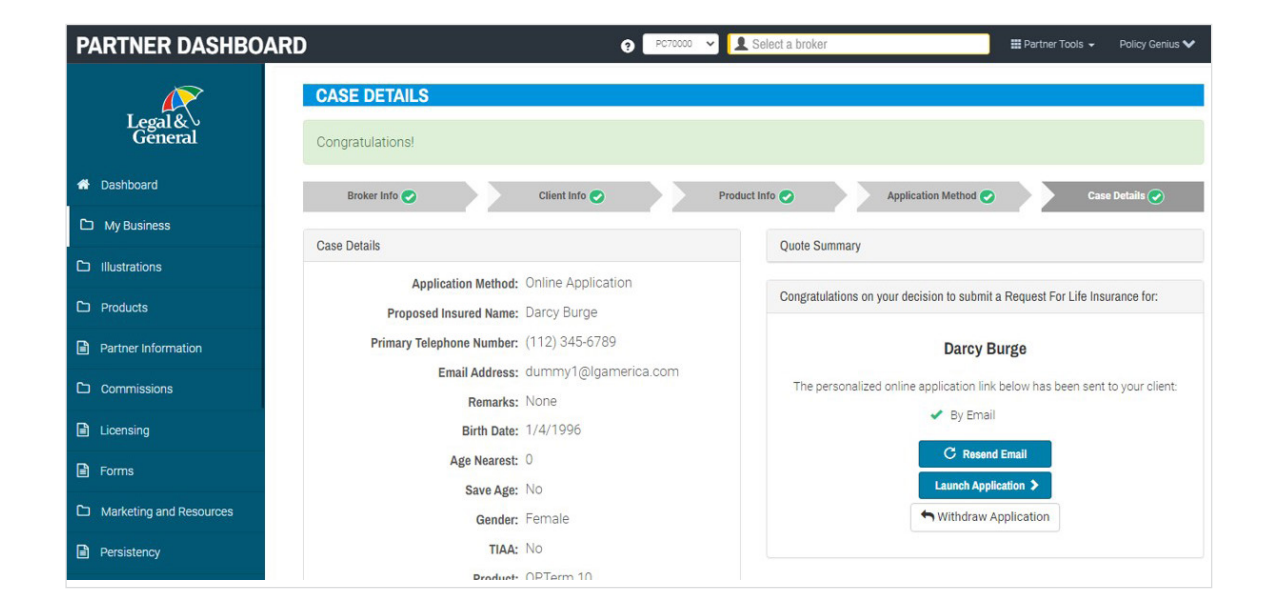

### AGENT ATTESTATION tab

- Read the information provided
- Click I AGREE and Submit
- The digital application link will be emailed to the applicant

| Application      | ^     | Advisor Attestation                                                                                                    |  |
|------------------|-------|----------------------------------------------------------------------------------------------------|--|
| Advisor Informa  | ation | Advisor Attestation                                                                                                    |  |
| Client Informati | ion – |                                                                                                    |  |
| Product Informa  | ation | We will rely on information provided by you. The answers to the questions you ack                                                                                                    |  |
| Advisor Attesta  | ation | and collect from your client will be the basis for us to issue a life insurance policy.                                                                                                    |  |
| Continue Analia  |       | The answers provided to us will be made a part of the policy. Every answer you                                                                                                    |  |
| Continue Applic  | auon  | provide to us must be truthful, complete and accurate to the best of your knowledge.                                                                                                    |  |
| Your Policy      | ~     | As an advisor, your responsibilities include, but are not limited to:                                                                                                    |  |
| About You        | ~     | Ensuring your client does not require a translator.                                                                                                    |  |
|                  |       | <ul> <li>Asking all questions exactly as presented, including scenarios where gender</li> </ul>                                                                                                    |  |
| Health History   | ~     | specific conditions must be asked to all clients.                                                                                                    |  |
|                  |       | <ul> <li>Making us aware of any information that would adversely affect your client's</li> </ul>                                                                                                    |  |
|                  |       | eligibility, acceptability, or insurability.                                                                                                    |  |
|                  |       | <ul> <li>Asking your client, the appropriate questions to ensure that the product, with</li> </ul>                                                                                                    |  |
|                  |       | the length and amount of coverage being applied for, is in the best interest of,                                                                                                    |  |
|                  |       | Finduction you are a licensed life insurance agent in the state where your client                                                                                                    |  |
|                  |       | lives. If you are not currently appointed, you will get appointed before the policy                                                                                                    |  |
|                  |       | is finalized.                                                                                                    |  |
|                  |       | <ul> <li>Providing complete and accurate information in a timely manner, including all</li> </ul>                                                                                                    |  |
|                  |       | required forms (including any required notices)                                                                                                    |  |
|                  |       | Proved Advantation and a state of the state of the state |  |

# How to resend a link in Partner Dashboard

If your client is having trouble accessing the link or you just want to give a nudge, here's how you can resend a link.

#### How to resend a link in Partner Dashboard

Once logged in to Partner Dashboard, click My Business, then select My Business List.

|    | PARTNER DASHBO               | ARD  |          |               |               |         | 9        | PC70000 🗸                | L Sele    |
|----|------------------------------|------|----------|---------------|---------------|---------|----------|--------------------------|-----------|
|    | Legal &<br>General           | 脅 Da | MY BUSI  | Business / My | Business List |         |          |                          |           |
|    | 🖶 Dashboard                  | _    |          | ases          | n Re          | equiren | nents    | <ul><li>⊘ Late</li></ul> | est Activ |
| 1  | 🗅 My Business                |      | Q Search | юг            |               |         |          |                          |           |
|    | Start Application/Ticket NEW |      | Туре     |               | Product       |         | Campaign |                          | Status    |
| 2> | My Business List             |      | All      | ~             | All           | ~       | All      | ~                        | All       |
|    | Requirements List            |      |          |               |               |         |          |                          |           |
|    | Latast Astivity List         |      |          | tion 🔽 C      |               |         |          |                          |           |

Select policy from list to view information.

| PARTNER DASHBOA                        | RD                                          |                               | 0          | PC70000     | - Select a               | broker           |                 | 🗱 Partner Tools 👻 Policy Genius 🗸 |
|----------------------------------------|---------------------------------------------|-------------------------------|------------|-------------|--------------------------|------------------|-----------------|-----------------------------------|
| Legal &<br>General                     | Dashboard / My Business /     MY BUSINESS L | My Business List              |            |             |                          |                  |                 |                                   |
| A Dashboard                            | Cases                                       | 🛢 Req                         | uirements  | O Lat       | est Activity             |                  |                 | 2.0000                            |
| C My Business                          | Q Search for                                |                               |            |             |                          |                  | e Frame         | to Presets -                      |
| Start Application/Ticket NEW           | Туре                                        | Product                       | Campaign   |             | Status                   | Арр              | lication Method |                                   |
| My Business List                       | All. 🗸                                      | All                           | ✓ All      | ~           | All                      | ✓ A              | uli 🗸           | Reset                             |
| Requirements List                      |                                             |                               |            |             |                          |                  |                 | Displaying 1 to 50 of 54          |
| Latest Activity List                   | Select action                               | 0                             |            |             |                          |                  |                 | « < 1 2 > »                       |
| Reissue List                           | Latest Activity 1.                          | Submitted/<br>Effective Compa | ny Policy# | Туре        | Status                   | Application Meth | od Customer     | Agent                             |
| In Force List<br>My Uploaded Documents | 01/04/2022 05:04<br>AM                      | 01/04/2022 BNR                | 5020004234 | Ticket      | Application Link<br>Sent | Online App       | Darcy Burge     | POLICYGENIUS INC                  |
| Document Search                        | 01/03/2022 08:04<br>AM                      | 01/03/2022 BNR                | 5020004168 | Application | Pending -<br>Submitted   | Online App       | Test MPBundleTv | POLICYGENIUS INC                  |
| D Illustrations                        | 01/03/2022 04:56<br>AM                      | 01/03/2022 BNR                | -          | Ticket      | Submitted                | Phone Interview  | Darcy Burge     | POLICYGENIUS INC                  |

## How to resend a link in Partner Dashboard (cont.)

Once open, you can view information or resend the email link (this also gives you the option to correct the email address to send to).

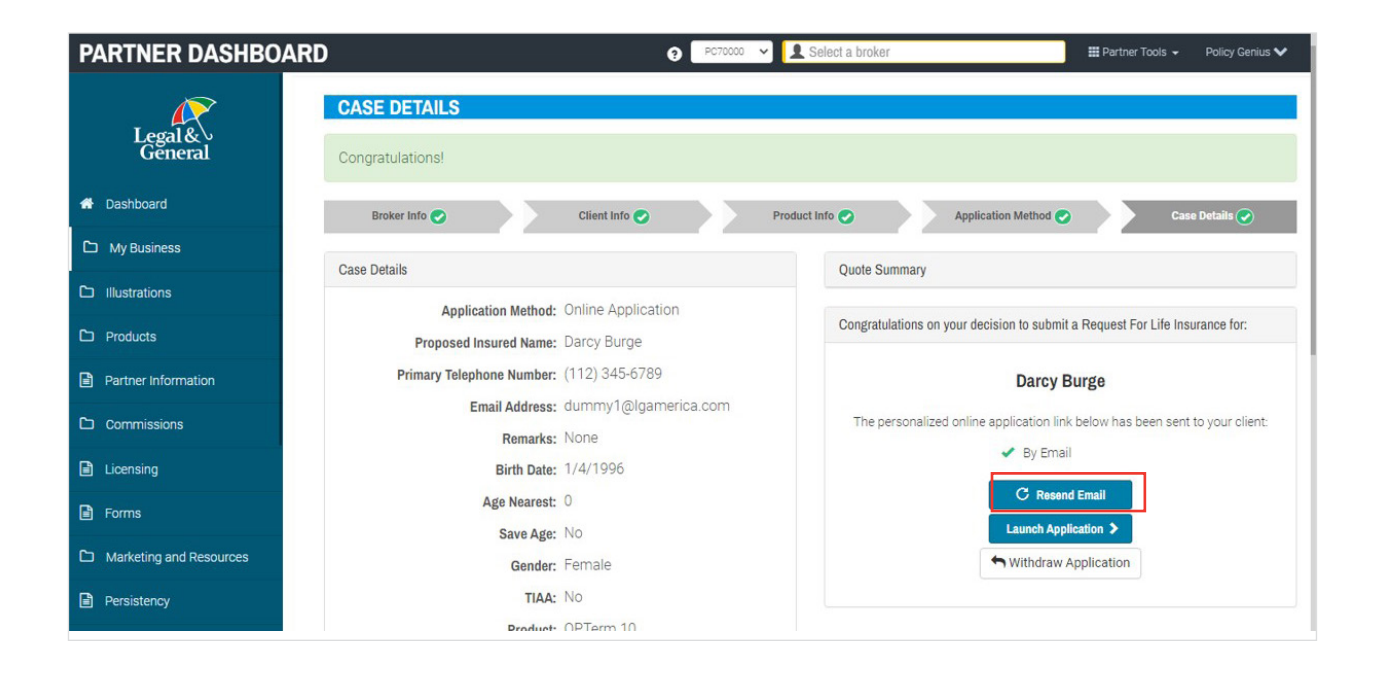

#### Additional resources

To get started, visit partner.lgamerica.com

To learn more, visit <u>https://www.lgamerica.com/advisor/marketing/digital-application-platform</u>

\*The new digital application is available for Banner Life business only at this time and is not available in New York. Legal & General America life insurance products are underwritten and issued by Banner Life Insurance Company, Urbana, Maryland and William Penn Life Insurance Company of New York, Valley Stream, NY. Banner products are distributed in 49 states and in DC. William Penn products are available exclusively in New York; Banner does not solicit business there. Clients who do not meet all automated underwriting eligibility requirements may need to submit additional information, which may include paramedical examination, labs, or other medical records. The Legal & General America companies are part of the worldwide Legal & General Group. For broker use only. Not for public distribution. 20-153